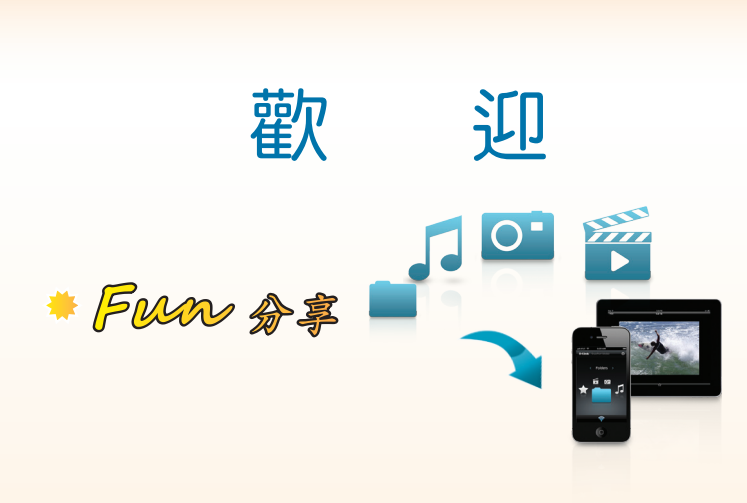

D-Link SharePort 雲分享 輕鬆分享零設定

## 

### 什麼是 SharePort 雲分享?

想像一個狀況,您手上的 USB 隨身碟中儲存的照片/音樂/影片/文件等內容,要讓智慧型手機、平板電腦等手持裝置存取時,需要花費多少時間? 什麼方法?放在雲端儲存空間再透過網際網路讀取?或是另外使用轉接裝 置讀取?

現在透過 D-Link SharePort 雲分享技術,一切都變的非常簡單!首先下 載安裝 SharePort Mobile APP 後,只要將 USB 儲存裝置插上 DIR-506L 的 USB 連接埠,手持裝置 (iOS/Android)Wi-Fi 無線連結上 DIR-506L 後,開啟 SharePort Mobile APP,您就可以馬上存取 USB 儲存裝置中的檔案,輕鬆零 設定!

然後您就可以在您或親朋好友的 iOS/Android 裝置上,直接透過 SharePort Mobile APP 來存取並即時觀看接在 DIR-506L 上的 USB 儲存裝置中的各類檔 案了。

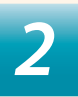

# 壹.開始使用雲分享…

就是這麼簡單!

## 下載 APP/ 插上 USB 隨身碟 / 無線連上 DIR-506L

開始使用雲分享。

3

#### 下載 SharePort Mobile APP

請依照您使用的手持裝置系統,利用以下 QR Code 來快速下載(或搜尋 SharePort)並安裝 SharePort Mobile APP。

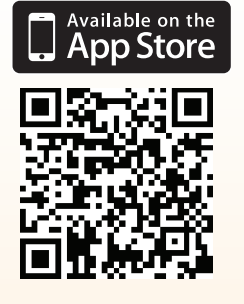

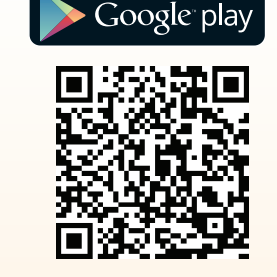

\*最低系統需求:iOS v.4.3版本以上/Android v.2.2版本以上。 \*下載前,請先確定您的手持裝置已連上Internet網際網路。

## 安裝電池(本設備需安裝電池才可使用,請依照以下說明來安裝電池。)

 請用拇指按下下圖位置,往上 輕推來取下設備背蓋。

無線路由器模式 (Router)

Wi-Fi 熱點模式 (Hotspot/WISP)

> 無線中繼模式 (Repeater)

എ

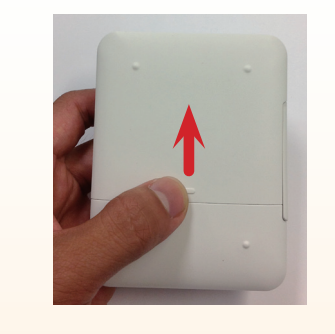

 取下背蓋後請依照下圖所示將電池裝 入(電池與設備金屬接點相對),再以 步驟1的反方向將背板蓋回完成電池 安裝。

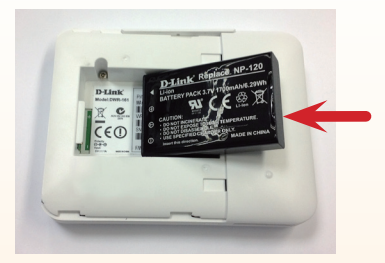

\* 首次使用電池請充電 4 個小時。

接上 USB 儲存裝置並開啟電源

- 1. 將 USB 儲存裝置接上 DIR-506L 的 USB 插槽。
- 2. 請將 DIR-506L 的電源開關推至 ON 的 位置,啟動電源。

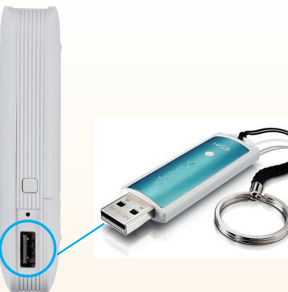

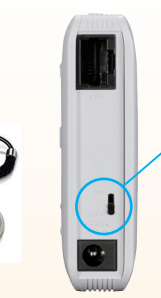

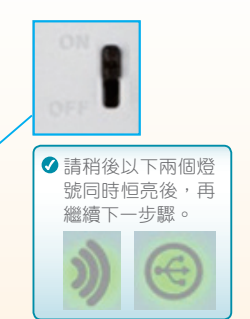

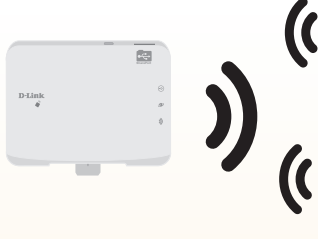

WiFi 無線連接 DIR-506L

請使用任一手持無線裝置, WiFi 無線連線至 DIR-506L。

(?) 若您不知道手持裝置如何 無線連接設定的話,請參考 安裝手冊第42頁。

▼ DIR-506L 預設 WiFi 名稱: dlink\_DIR-506L DIR-506L 預設 WiFi 密碼:無

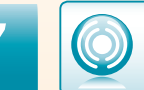

為確保您的 WiFi 無線網路使用安全性,建議您可參考安裝手冊第 19 頁的說明,進行設備的無線網路加密設定。

4

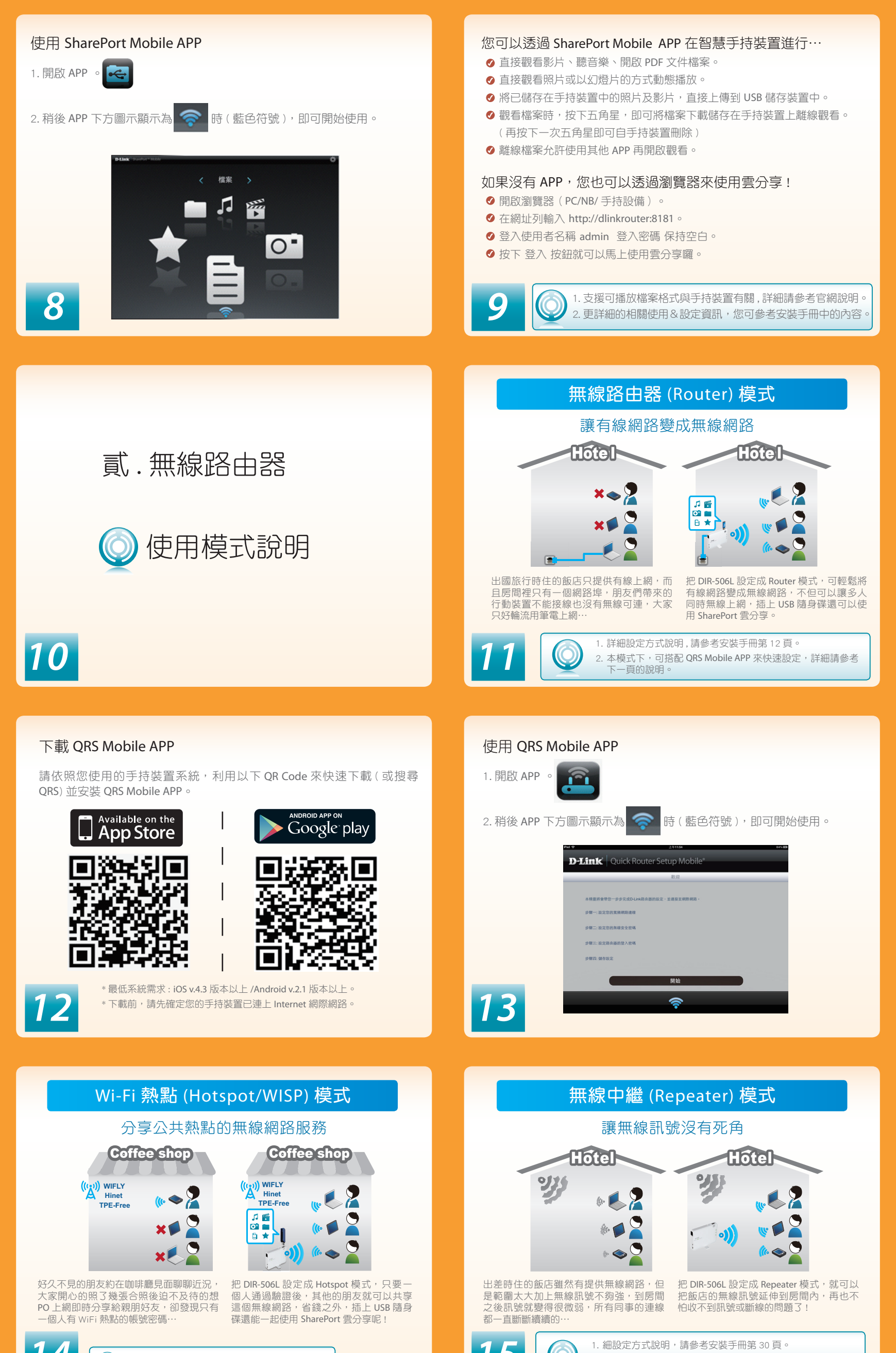

2. 本模式下,不支援 SharePort 雲分享功能。

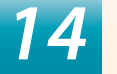